# **DIMDIAMETER command**

2080 GstarCAD MY /KW April 15, 2022 <u>CAD Commands</u> 0 1469 The **DIMDIAMETER** command is used to create diameter dimension of an arc or a circle.

# **Command Access:**

Ribbon : Annotation > Dimension >Dimension >Diameter Menu : Dimension > Diameter Command : DIMDIAMETER

# **Command Prompts:**

Select arc or circle: Specify dimension line location or [Mtext/Text/Angle]:

## **Function Description:**

This command is used to create a diameter dimension for selected circle or arc with a diameter symbol before the annotation text. Users could change location of annotation text by dragging pinch points.

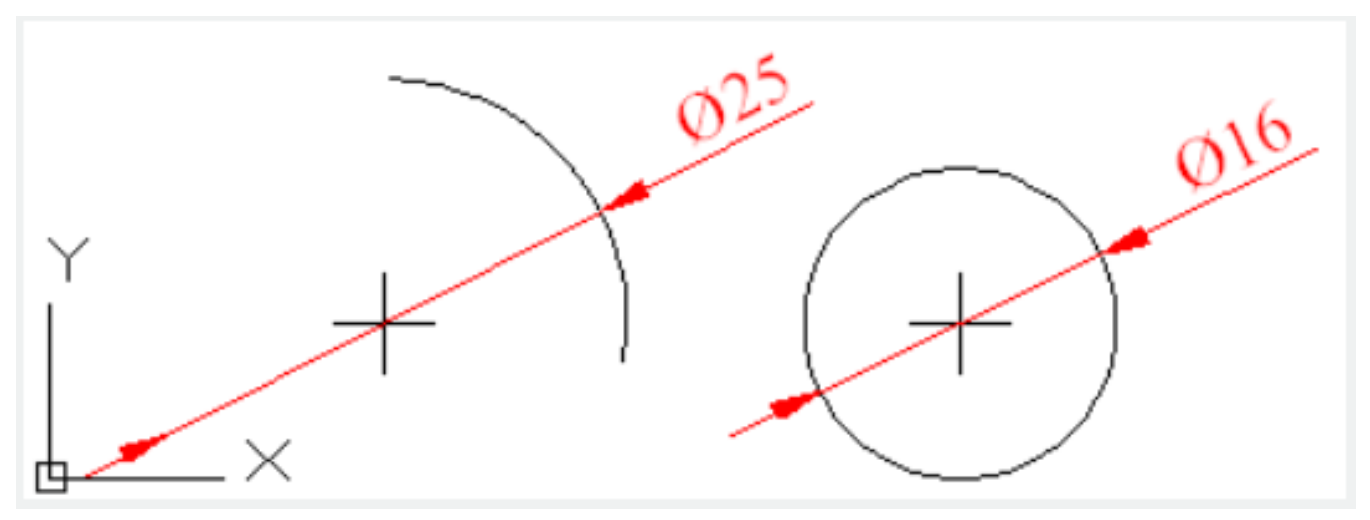

**Relative Glossary:** 

#### **Dimension line location:**

Specify the dimension line and annotation text location.

# Mtext:

Edit dimension annotation text by In-place text editor. Users could input special characters and symbols by control code or Unicode character string.

If the unit conversion is off, users could input square bracket ([]) to display them.

The current annotation style determines the appearance of generated measured value.

# Text:

Customize annotation text under command prompt.

The generated measured value will be displayed in angle bracket (<>). If the unit conversion is off, users

could input square bracket ([]) to display them.

User could reset the dimension style in "Text" option of New, Modify, and Override in the Dimension Style Manager Dialog box.

## Angle:

Specify the angle of text.

## **Related tutorial video:**

- <u>Dimstyle command</u> 00:27
- Dimlinear command 02:29
- Menus and Shortcut Menus 02:41
- Dimaligned command 02:51
- Dimangular command 03:11
- Dimarc command 03:19
- Dimradius command 03:31
- <u>Dimdiamete</u>r 03:41
- <u>Dimcontinue command</u> 04:08
- <u>Dimbaseline command</u> 04:46
- <u>Dimcenter</u> 05:07
- <u>QDIM command</u> 05:30
- Menus and Shortcut Menus 07:05
- Properties command 07:08
- Propertiesclose command 07:08
- Dimbreak command 07:43
- Menus and Shortcut Menus 08:34
- Dimreassociate command 08:52
- <u>Dimtoffset command</u> 09:19
- Dimregen command 09:29

Above video sources from <u>TUTORIAL - GETTING STARTED WITH GSTARCAD</u>, enrol now for free.

Online URL: https://www.gstarcad.com.my/knowledge/article/dimdiameter-command-2080.html